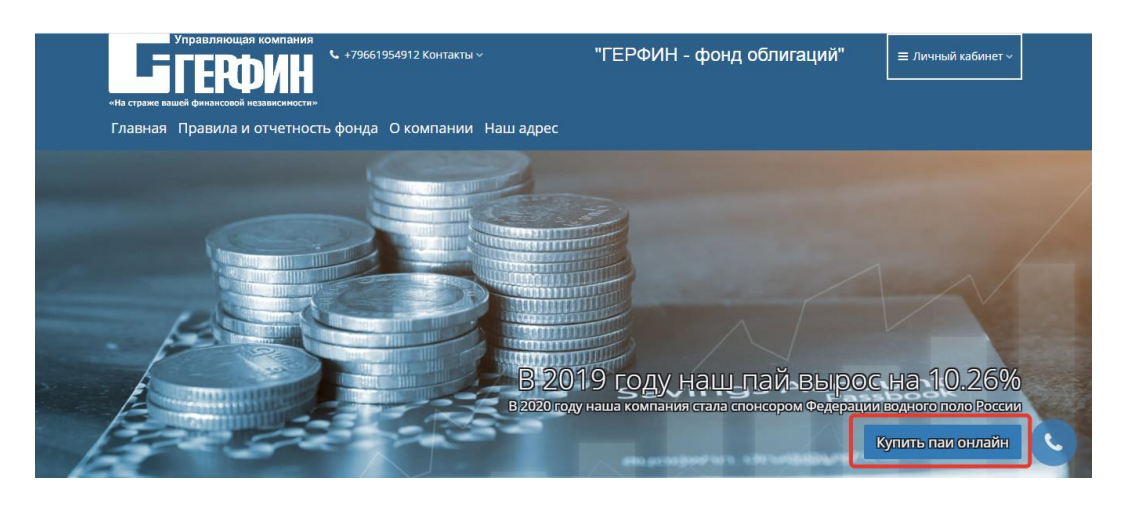

На сайте gerfin.ru нажмите кнопку "купить паи онлайн"

| Freedon                | Новая заявка                                                                                 |  |
|------------------------|----------------------------------------------------------------------------------------------|--|
|                        |                                                                                              |  |
| 1 Инвестиционный прод  | выберите продукт                                                                             |  |
| 2 Персональные данные  | Наименование продукта Добро пожаловать в электронный                                         |  |
| 3 Паспортные данные    | ГЕРФИН - фонд облигаций сервис оформления продуктов ООО «УК «ГЕРФИН»;                        |  |
| 4 Место жительства     | Сумма инвестирования (мин. 15 000 руб.)<br>15 000 руб.<br>Ваши банковские реквизиты, а также |  |
| 5 Банковские реквизиты | подтерждённая учётная запись на сайте госуслуг.                                              |  |
| 6 Дополнительные данны | рале                                                                                         |  |
| 7 Подтверждение и подп | ись                                                                                          |  |

1.Выберете фонд Герфин-фонд облигаций. Напишите сумму инвестирования (минимальная сумма 15000 рублей) и нажмите кнопку "Далее"

| <b>ГОСУСЛУГИ</b> Единая система<br>идентификации и аутентификации |                                                                                                    |
|-------------------------------------------------------------------|----------------------------------------------------------------------------------------------------|
|                                                                   | госуслуги                                                                                                    |
| Вхол                                                              | Доступ к сервисам<br>электронного правительства                                                                                                    |
| Управляющая компания "ГЕРФИН"                                     | Предоставление прав доступа                                                                                                    |
| Телефон или почта СНИЛС                                           | Управляющая компания "ГЕРФИН"<br>запрашивает следующие права:                                                                                                    |
| Мобильный телефон или почта                                       |                                                                                                    |
| Пароль                                                            | <ul> <li>просмотр данных о вашем документе, удостоверлющем личность ()</li> <li>Просмотр вашей фамилии, имени и отчества ()</li> </ul>                                                             |
| Чужой компьютер                                                   | Нажимая «Предоставить», вы разрешаете этой информационной системе использовать<br>указанные данные согласно ее правилам и условиям. Вы всегда можете отозвать это<br>разрешение из своего профиля. |
| Войти<br>Я не знаю пароль                                         | Отказать Предоставить                                                                                                    |
|                                                                   |                                                                                                    |

2.Вы будете перенаправлены на портал "ГОСУСЛУГ" для идентификации Вашей личности.

Введите Ваш логин и пароль, и кнопку «войти» на портале "ГОСУСЛУГ", а затем на открывшейся странице нажмите кнопку "предоставить", тем самым предоставляете "УК "ГЕРФИН" права на получение информации о Вашей фамилии, имени и отчестве и документе, удостоверяющем личность (паспорт РФ).

| Фамилия                                                               | Для удалённого оформления этой                                                          |
|-----------------------------------------------------------------------|-----------------------------------------------------------------------------------------|
| Иванов                                                                | заявки вам необходимо заполнить<br>анкету. Данные следует указывать в                   |
| 14                                                                    | точном соответствии с вашим                                                             |
| Иван                                                                  | паспортом, иначе мы не сможем<br>идентифицировать вас и завершить<br>— процедуру.       |
| Отчество                                                              | Все операции подтверждаются при                                                         |
| Иванович                                                              | помощи SMS, поэтому номер                                                               |
| Уменя нет отчества                                                    | телефона следует указать именно<br>тот, которым вы пользуетесь на<br>ежедневной основе. |
| Дата рождения                                                         | Нам нужен ваш адрес электронной                                                         |
| 01.01.1990                                                            | почты, чтобы направлять вам                                                             |
| Macto Dow serves (ctooro yay s Dactoorta)                             | электронные копии оформленных<br>документов. Мы не будем присылат                       |
| Москва                                                                | вам рекламные материалы без                                                             |
|                                                                       | вашего согласия.                                                                        |
| Телефон<br>+7 (555) 555-55-55                                         |                                                                                         |
| Электронная почта                                                     |                                                                                         |
| myemail@gmail.com                                                     |                                                                                         |
|                                                                       |                                                                                         |
| <ul> <li>и разрешаю обработку моих<br/>персональных данных</li> </ul> |                                                                                         |
|                                                                       |                                                                                         |
|                                                                       |                                                                                         |

3.Проверьте Ф.И.О., заполните недостающие данные (дата рождения, место рождения, номер телефона и адрес электронной почты) и нажмите "Далее".

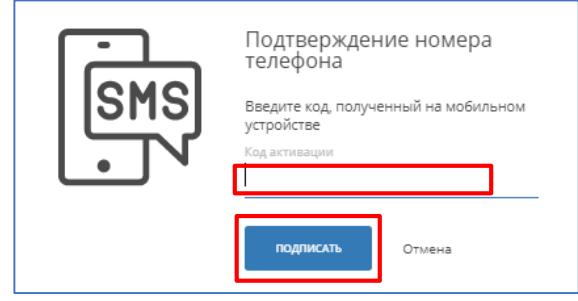

На указанный в анкете номер телефона придет СМС-сообщение с кодом. Введите полученный код в указанное поле и нажмите кнопку «подписать» для подтверждения указанного выше номера мобильного телефона.

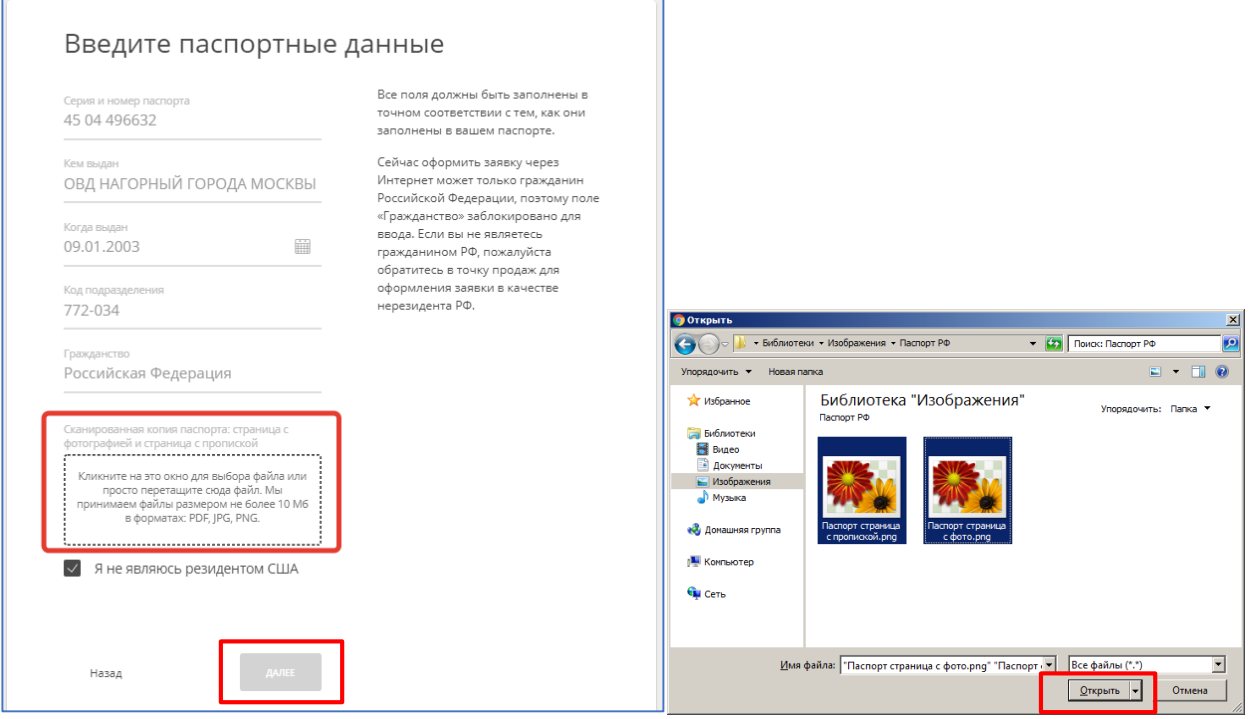

4.На этой странице вы увидите данные паспорта, полученные с ГОСУСЛУГ, пожалуйста проверьте их и загрузите файл с копией паспорта, кликнув на окно внизу страницы. Выберите на компьютере файл с копией паспорта, (необходимы страница с фотографией и страница с пропиской), нажмите "Открыть", дождитесь окончания загрузки файла и нажмите "Далее"

| Страна                          | Так как оформить заявку через                                      |
|---------------------------------|--------------------------------------------------------------------|
| Россия                          | Интернет могут только граждане<br>Российской Федерации, поле       |
| Fonos                           | «Страна» заблокировано для                                         |
| г. Москва                       | «Гражданство».                                                     |
| Улица                           | Для городов, улиц, домов и корпусов                                |
| Симферопольский б-р             | деиствуют подсказки, начните<br>вбивать первые буквы нужного места |
|                                 | и система выдаст доступные                                         |
| Дом                             | варианты. При корректном<br>заполнении адреса индекс               |
|                                 | заполняется автоматически.                                         |
| Корпус или строение (если есть) | Если вы живёте не по тому адресу, по                               |
| 1                               | которому прописаны, вам следует<br>указать второй адрес.           |
| Квартира                        |                                                                    |
| 123                             |                                                                    |
| Индекс                          |                                                                    |
| 117639                          |                                                                    |
| Адрес регистрации совпадает с   |                                                                    |
| местом пребывания               |                                                                    |
|                                 |                                                                    |
|                                 |                                                                    |
|                                 |                                                                    |

5. На следующих страницах последовательно заполните данные:

5.1 О прописке в формате – Город, улица, номер дома, корпус дома, квартира, индекс

| бик<br>044525593                     | Нам необходимо знать ваши<br>банковские реквизиты в российском<br>банке для того, чтобы мы могли |
|--------------------------------------|--------------------------------------------------------------------------------------------------|
| Наименование банка                   | отправлять вам деньги.                                                                           |
| АО "АЛЬФА-БАНК"                      | Достаточно вбить БИК вашего банка                                                                |
|                                      | и все остальные данные банка<br>заполнятся автоматически. Вам                                    |
| Город банка                          | останется указать только номер                                                                   |
| Москва                               | своего рублёвого счёта.                                                                          |
| Номер корреспондентского счёта (если |                                                                                                  |
| есть)                                |                                                                                                  |
| 3010181020000000593                  |                                                                                                  |
| Номер расчётного счёта               |                                                                                                  |
| 90817810006280000001                 |                                                                                                  |
|                                      | _                                                                                                |
|                                      |                                                                                                  |
|                                      |                                                                                                  |

5.2 О банковском счете – достаточно указать БИК банка и номер вашего счета

| Нев (если есть)     подписанием аниеты —     дополнительные сведеният о выс, которые требуется подперадить для      авершения процедурь. Мы уже      аанонники все поли для вашего      удобства, вам необходимо      ознакающительные сведеният о выс,      которые требуется подперадира. Мы уже      аанонники все поли для вашего      удобства, вам необходимо      ознакающительные сведеният о выс,      которые требуется подперадира. Мы уже      аанонники все поли для вашего      удобства, вам необходимо      ознакающительные сведеният о выс,      которые требуется подперадира. Мы уже      аанонники все поли для вашего      удоделая собственность на      инвестиционные паля      Отсутствует      с.      Законный представитель.     Отсутствует      с.      Законный представитель.     Отсутствует      с.      Законный представитель.     Отсутствует      с.      Законный представитель.     Отсутствует      с.      Сведений в Федеральную налоговую      службу РФ.     В текущей верски программы мы      оформления опиратавитив.     Цет      с.      Спедения о бемефициарном      ападельце:     Нет      Спедения о бемефициарном      ападельце:     Нет      Спедения о бемефициарном      ападельце:     Положительная      симавистове половения      Сположительная      мизексове половения      Спедения о бемефициарном      ападельце:     Положительная      мизексове половения      Спедения происсоведения деявенона      следения происсоведения деявенона      срадела      мизексове половение     Положительная      мизексоведения происсоведения симавания      следения о бралинения      следения в симаристиционных      териса происсоведения симае      половения симае полискание      следения происсоведения симае      толькительная      мизексове половение      следения происсоведения симае      токи      полокительная      мизексове половения      симависное      положительная      мизексове половение      следения происсоведения симае      токи      положительная      мизексовое половение      следения симае      положительная                                                                                                    | ИВВ (если есть)  ИВВ (если есть)  СНИЛС (если есть)  СНИЛС (если есть)  СНИЛС (если есть)  Слооб получения долучентов Заказаным письмом  Слооб получения долучентов Заказаным письмом  Сособ получения долучентов Заказаным письмом  Сособ получения долучентов Заказаным письмом  Сособ получения долучентов Заказаным письмом  Сосутствует  Сосутствует  Сосутствует  Сосутствует  Сосутствует  Сосутствует  Сосутствует  Сособ получения долучентов Законный представитель  Сосутствует  Сосутствует  Сосообани  Сосутствует  Сосутствует  Сосутствует  Сосутствует                                                                                                    |                                                     |          | Это послелний этап перел           |
|----------------------------------------------------------------------------------------------------|----------------------------------------------------------------------------------------------------|-----------------------------------------------------|----------|------------------------------------|
| ИНН (если есть)<br>СниЛС (если есть)<br>Способ получения доуучентов<br>Заказным письмом<br>Заказным письмом<br>алколично сонладовность на<br>влестеционнал сала<br>Отсутствует<br>Способ получения доуучентов<br>Заказным письмом<br>алколично сонладовность на<br>влестеционнал сала<br>Отсутствует<br>Закончная представляетель<br>Отсутствует<br>Закончная представляетель<br>Отсутствует<br>Спорадовность на должностнали<br>поладовность на должностнали<br>поладовность на должностнали<br>представляетесь ли вы радовностнали<br>поладовность на поладовность на должностнали<br>поладовность на должностнали<br>поладовность на должностнали<br>представляетесь ли вы разветерская<br>представляетесь ли вы разветерская<br>представляетесь на вы в интереская<br>представляетесь на вы в интереская<br>представляетесь на во на полавения<br>сондавляетесь на вы в интереская<br>представляетесь на во на на на на на на на на на на на на на                                                                                                    | ИНН (если есть)<br>СНИЛС (если есть)<br>Способ получения документов<br>Заказным письмом<br>Заказным письмом<br>алеконския процедуры. Мы уже<br>заполнити вельные сведениято вас,<br>которые требуется подтвердить ди<br>залоничия весенон дия вашего<br>удобства, выя необходимо<br>Онакомиться с этими данными и<br>убедиться, что они заполнены<br>корректно.<br>Отсутствует<br>Залоничия водовностным<br>пидоа?<br>Нет<br>Сподов должностным<br>алеконския о вы должностным<br>пидоа?<br>Нет<br>Сподовние под должностным<br>падоа?<br>Нет<br>Сподовние под должностным<br>падоа?<br>Нет<br>Сподовние опод должностным<br>падоа?<br>Нет<br>Сподовние опод должностным<br>падоа?<br>Нет<br>Сподовние под должностным<br>падоа?<br>Нет<br>Сподовние под должностным<br>падоа?<br>Нет<br>Сподовние опод должностным<br>падоа?<br>Нет<br>Сподовние под должностным<br>падоа?<br>Нет<br>Сподовние под должностным<br>падоа?<br>Нет<br>Сподовние опод должностным<br>падоа?<br>Нет<br>Сподовние под должностным<br>падоа?<br>Нет<br>Сподовние оподовние<br>Положительное<br>Сонтвая<br>Положительное<br>Залоничия водовностным<br>падоа?<br>Нет<br>Сподовние подовение<br>Положительное<br>Холоние происсовение<br>Положительное<br>Залоничия водовностным<br>падоа?<br>Нет<br>Сподовние подовение<br>Положительное<br>Залоничия водовностным<br>падоа?<br>Сонтвая<br>Спод ве подовение<br>Положительное<br>Залоничия водовностным<br>залоничия водовностным<br>падоа?<br>Сонтвая<br>Сонтвая<br>Сон |                                                     |          | подписанием анкеты —               |
| СНИЛС (если есть) Слихоб получения документов Заказным письмом Способ получения документов Заказным письмом Сособ получения документов Заказным письмом Сосутствует Сособ получения документов Заказным письмом Сосутствует Сособ получения документов Законний продставитель Сосутствует Сосутствует Соситевностникон Соситевностноствиения Соситевностноствиения Соситевноство Соситевноство Соситевно Соситевно Соситевно Соситевно Соситевно Соситевно Соситевно Соситевно Соситевно Соситевно Соситевно Соситевно Соситевно Соситевно Соситевно Соситевно Соситевно Соситевно Сосите                                                                                                    | СИИЛС («сли есть)<br>СИИЛС («сли есть)<br>Слособ получения документов<br>Заказным письмом<br>заказным письмом<br>способ получения документов<br>Заказным письмом<br>соструствует<br>Сотруствует<br>Сотруствует<br>Сотруствует<br>Сотруствует<br>Соструствует<br>Соструств                                               | ИНН (если есть)                                     |          | дополнительные сведения о вас      |
| СНИЛС (если есть) Слособ получения долужентов Заказным письмом Слособ получения долужентов Заказным письмом Слособ получения долужентов Заказным письмом Слособ получения долужентов Заказным письмом Слособ получения долужентов Слособ получения долужентов Слособ получения Слособ получения Слособ получения Слособ получения Слособ получения Слособ получентов Слособ получения Слособ получения Слособ полочения Слособ полочения Слос                                                                                                    | СНИЛС (если есть) Слособ получения доружентов Заказным письмом  Заказным письмом  Сособ получения доружентов Заказным письмом  Сосутствует  Сосутствует  Сосутствует  Калована продставитель  Сосутствует  Калована продставитель  Сосут                                                                                                    |                                                     |          | которые требуется подтвердить для  |
| СНИЛС (если есть) Способ получения допучению Заказным письмом Способ получения допучению Заказным письмом Способ получения допучению Заказным письмом Сосутствует Сосутствует                                                                                                    | СНИЛС (если есть) Способ получения докучентов Заказным письмом Состотенность на велестиционные пои Сосутствует Сосутствует Со                                                                                                    |                                                     |          | завеошения пооцелуры. Мы уже       |
| Полоки получения допуска и сомпанией<br>Слособ получения допуска и а<br>Заказным письмом «<br>Заказным письмом «<br>Долевая собственность на<br>вывестиционных представитель.<br>Отсутствует «<br>Законный представитель.<br>Отсутствует «<br>Законный представитель.<br>Отсутствует «<br>Законный представитель.<br>Отсутствует «<br>Законный представитель.<br>Отсутствует «<br>Законный представитель.<br>Отсутствует «<br>Законный представитель.<br>Отсутствует «<br>Законный представитель.<br>Отсутствует «<br>Законный представитель.<br>Отсутствует «<br>Законный представитель.<br>Отсутствует «<br>Законный представитель.<br>Отсутствует «<br>Законный представитель.<br>Отсутствует «<br>Законный представитель.<br>Нет «<br>Слида ролжительное мица и и доположительной адоположном<br>должностного лица»<br>Нет «<br>Спедения о бенефицисарном<br>паделице<br>Нет «<br>Спедения о бенефицисарном<br>паделице<br>Маканское положение<br>Положительная «<br>Спедения происсождения денесных<br>роложительная происсождения денесных<br>заработная плата «                                                                                                    | алоточ (центе соор)<br>Способ получения долучентов<br>Заказным письмом ·<br>Долевая собственность на<br>вноетищионная пан<br>Отсутствует ·<br>Законный представитель<br>Отсутствует ·<br>Законный представитель<br>Нет ·<br>Спортив о бынофициарном<br>владельце<br>Нет ·<br>Спортив о бынофициарном<br>владельце<br>Нет ·<br>Спортив о бынофициарном<br>владельце<br>Метонный представительная<br>Приобретение инвестиционных<br>паёе фонда<br>Финансовое положения<br>Положительная<br>пропосождения деневоных<br>гредств<br>Заработная плата ·                                                                                                    | СНИЛС (если есть)                                   |          | заполнили все поля для вашего      |
| Способ получения документов<br>Заказным письмом «<br>Заказным письмом «<br>Отсутствует «<br>Закованая продставитель.<br>Отсутствует «<br>Закованая продставитель.<br>Отсутствует «<br>Закованая продставитель.<br>Отсутствует «<br>Закованая продставитель.<br>Отсутствует «<br>Валаетесь ли вы должностным лицом и сведения и составители в Федеральную налоговую службу РФ.<br>В техущей версии программы мы офоралительной и федеральную налоговую службу РФ.<br>В техущей версии программы мы офоралительной и федеральную налоговую службу РФ.<br>В техущей версии программы мы офоралительной и федеральную налоговую службу РФ.<br>В техущей версии программы мы офоралительной и федеральную налоговую службу РФ.<br>В техущей версии программы мы офоралительной и токко самих клиентов.<br>Ссли вы — официальный представительной алица?<br>Нет «<br>Сведения обенефициарном паделия<br>Приобретение инвестиционных паёв фонда<br>Физансовсе положительная<br>Положительная составляет<br>Сположительная прогсовидения денековых<br>Заработная плата «                                                                                                    | Способ получения докучентов<br>Заказным письмом ·<br>Заказным письмом ·<br>Отсутствует ·<br>Заковний продставитель<br>Отсутствует ·<br>Заковний продставитель<br>Отсутствует ·<br>Заковний продставитель<br>Отсутствует ·<br>Ваказнатесь ли вы должностным<br>лицом/<br>Нет ·<br>Rassaretecь ли вы должностным<br>лицом/<br>Нет ·<br>Rassaretecь ли вы должностным<br>лицом/<br>Нет ·<br>Саседения и бенефенциальной<br>представитель ни в интересая<br>региска лиц/<br>Нет ·<br>Саседения о бенефенциальной<br>представитель и вы интересая<br>региска лиц/<br>Нет ·<br>Саседения о бенефенциальной<br>положительная ·<br>Маказиствое положение<br>Положительная ·<br>Маказиствое положение<br>Положительная ·<br>Маказиствое положение<br>Положительная ·<br>Коточная происсождения денетония<br>Саседения положительная ·<br>Маказиствое положение<br>Положительная ·<br>Ваработная плата ·                                                                                                    |                                                     |          | удобства, вам необходимо           |
| Способ получинала долучинатов<br>Заказным письмом «<br>убедиться, что они заполнены<br>корректно.<br>Мы рекомендуем указать ИНН и<br>СНИЛС, чтобы мы не отвлекали вас в<br>будущех, код а эти даление<br>Отсутствует «<br>закончий подаставитель<br>Отсутствует «<br>Валяетесь ли вы должностным<br>лицом?<br>Нет «<br>Валяетесь ли вы родственником<br>должностное лицо?<br>Нет «<br>Сливает во положительный с компание<br>Положительная<br>Сколение положительная<br>мадельце<br>Нет «<br>Сведения о бонефициарном<br>падельце<br>Нет «<br>Сведения о бонефициарном<br>падельце<br>Масточная происсовдения деневоных<br>разанское положительная<br>Сколение положительная<br>Сколение сколение<br>Сколение сколение<br>Сколение сколение<br>Сколение<br>Сколение<br>Сколение<br>Сколение<br>Сколение<br>Сколение<br>Сколение<br>Сколение<br>Сколение<br>Сколение<br>Сколение<br>Сколение<br>Сколение<br>Сколение<br>Сколение<br>Сколение<br>Сколен                                                        | Способ получения долучения и учестичения учестичения собственность на перестивловные пам Стсутствует «СПИЛС, чтобы мы не отвлежали вас будущем, когда эти даневые понадобится, например, для совсевременного предоставлятия. Стсутствует «СПИЛС, чтобы мы не отвлежали вас будущем, когда эти даневые понадобится, например, для сведений в Федеральную налоговур службу РФ. В техущей версии программы мы оформиления отвлежали как даневное понадобится, например, для сведений в Федеральную налоговур службу РФ. В техущей версии программы мы оформиления отвлеж самих клиента или должностнося лица? Нет «СПИЛС, чтобы мы не отвлежали вас обществие понадобится, например, для сведений в Федеральную налоговур службу РФ. В техущей версии программы мы оформиления только самих клиента или должностное лица? Нет «СПИЛС, чтобы вы интересах третьких лиц. То вам поладельце Нет «СПИЛС, чтобы во фонефольнариема аладельце Нет «СПИЛС, чтобы вы интересах третьких лиц? Нет «СПИЛС, чтобы вы интересах третьких лиц? Нет «СПИЛС, чтобы вы интересах третьких лиц? Нет «СПИЛС, чтобы вы интересах третьких лиц? Нет «СПИЛС, чтобы вы интересах третьких лиц? Нет «СПИЛС, чтобы вы интересах третьких лиц? Нет «СПИЛС, чтобы ванеких стическание СПОЛОЖИТЕЛЬНОЕ «СПИЛС, чтобы вы интересах третьких лиц? Нет «СПИЛС, чтобы во фонефольнарнов алидельске совсевое положение Положительная с компаниема доположение СПОЛОЖИТЕЛЬНАЯ «СПИЛС, чтобы во фонефольнарнова алидельске совсевое положение СПОЛОЖИТЕЛЬНОЕ «СПИЛС, чтобы во фонефольная совсевое положение СПОЛОЖИТЕЛЬНАЯ «СПИЛС, чтобы ванекие СПОЛОЖИТЕЛЬНАЯ С компаниема совсевое положение СПОЛОЖИТЕЛЬНАЯ «СПИЛС, чтобы во фонефольная совсевое положение «СПИЛС, чтобы во фонефольская третькая совсевое положение СПОЛОЖИТЕЛЬНАЯ «СПИЛС, чтобы во фонефольская третькая происсождения деневоные совсевое положение совсевое положение совсевое положение СПОЛОЖИТЕЛЬНАЯ «СПИЛС, чтобы во фонефольская третькая понастор во совсевое положение совсевое положение совсевое положение совсевое положение совсевое положение совсевое положение совсевое полож                                                                                                    |                                                     |          | ОЗНАКОМИТЬСЯ С ЭТИМИ ДАННЫМИ И     |
| Заказным письмом                                                                                                    | Заказным письмом                                                                                                    |                                                     |          | убелиться, что они заполнены       |
| Далевая собственность на выястивность на выпестивность на выпестивность на выпестивность на выпестивность на выпестивность на вологичествиет чето тока собовности на потадобят со., на пример, для своевременного предоставитель.<br>Отсутствует • • • • • • • • • • • • • • • • • • •                                                                                                    | Далевая собственность на<br>велестиционные пан<br>Отсутствует · · ·<br>Законный продставитель.<br>Отсутствует · · ·<br>Валелетись ли вы даленностным<br>пицаа?<br>Нет · · ·<br>Raляетесь, ли вы радежностным<br>пицаа?<br>Нет · · ·<br>Raляетесь, ли вы радежностным<br>пицаа?<br>Нет · · ·<br>Raляетесь, ли вы радежностным<br>пицаа?<br>Нет · · ·<br>Сведения о бенефициарном<br>падежной в интересая<br>третьмя, лиц?<br>Нет · ·<br>Сведения о бенефициарном<br>падежной с компанией<br>Приобретение инвестиционных<br>падеж фонда<br>Финансовое положения<br>Положительная · ·<br>Ксточния происсовдения денехоных<br>радаботная плата · ·                                                                                                    | Заказным письмом                                    | $\sim$   | корректно.                         |
| Долевая собственность на нических раставляние от излание от излан                                                                                                    | Долелая собственность на минерестиционных падельце отволехник отношения денежние понадобятся, на диляностьщи продставитель.  Отсутствует  Лаконаный продставитель.  Отсутствует  Лаконанско по подаконостьщи  Валяетесь, ни вы радстаеннояхом долехностьщий  Нет  Сведений в общефициарном пладельце  Нет  Сведения о бенефициарном пладельце  Финамсковое положение  Положительная  Финамсковое положение  Положительная  Кеточния происсождения денежных  Кеточния происсождения денежных  Кеточния происсождения денежных  Кеточния происсождения денежных  Ваработная плата  Канансовое положения                                                                                                    |                                                     |          |                                    |
| СНИЛС, чтобы мы не отвиденать зак в<br>будущем, когда зли данные<br>понадобытол, например, для<br>своевременного предоставления<br>сведений в Федеральную налоговую<br>службу РФ.<br>В текущей версии программы мы<br>оформляем только самих клиентов.<br>Сси и вы — официальный<br>представитель клиентов.<br>Сси и вы — официальный<br>представитель клиентов.<br>Сси и вы — официальный<br>представитель клиентов.<br>Сси и вы — официальный<br>представитель клиентов.<br>Сси и вы — официальный<br>представитель клиентов.<br>Сси и вы — официальный<br>представитель клиентов.<br>Сси и вы — официальный<br>представитель клиентов.<br>Сси и вы — официальный<br>представитель клиентов.<br>Сси и вы — официальный<br>представитель клиентов.<br>Сли вы — официальный<br>представитель клиентов.<br>Сонедения обенефициальных<br>даякоформления бумакной азвивки.<br>Нет ~<br>Сведения обенефициарном<br>падаельце<br>Меточник обенефициарном<br>падаельце<br>Меточник происсекедения денезоных<br>селотая<br>Заработная плата ~                                                                                                    | СНИЛС, чтобы мы не отвлекали выс<br>Отсутствует                                                                                                    | Долевая собственность на                            |          | Мы рекомендуем указать ИНН и       |
| Отсутствует с будущем, когда зи данные<br>понадобитол, например, для<br>своевременного предоставляно овую<br>службу РФ.<br>Валяетесь ли вы должностным<br>лицомо<br>Нет с<br>Валяетесь, ли вы родственником<br>должностного лицо?<br>Нет с<br>Должностного лицо?<br>Нет с<br>Должностного лицо?<br>Нет с<br>Должностного лицо?<br>Нет с<br>Должностное лицо<br>Делованск отношения с компанией<br>Положительное с<br>Доложнос положение<br>Положительная с<br>Источник происсоядения денезаних<br>даработная плата с                                                                                                    | Отсутствует с будущем, когда эти дажные<br>понадобито, например, дик<br>своевременного предоставления<br>опероло<br>Посутствует с<br>валаетесь ли вы должностным<br>лицомо<br>Нет с<br>валаетесь ли вы родственником<br>должностные лица?<br>Нет с<br>должностные лица?<br>Нет с<br>должностные лица?<br>Нет с<br>Своедения о бенефициарном<br>аладельце<br>Нет с<br>Своедения о бенефициарном<br>аладельце<br>Нет с<br>Своедения о бенефициарном<br>аладельце<br>Нет с<br>Своедения о бенефициарном<br>аладельце<br>Нет с<br>Своедения о бенефициарном<br>аладельце<br>Нет с<br>Своедения о бенефициарном<br>аладельце<br>Малансовое положение<br>Положительное с<br>доложительное с<br>доложительное с<br>доложительная с компания с<br>сомакной дажной заканой с<br>сомакной с сомакной с сомакной с<br>с<br>доложительное с<br>доложительная с<br>источник происсождения денехоных с<br>сомакной дажной с<br>с<br>с<br>даработная плата с                                                                                                    | INTERNET ATTACHING LEAN                             |          | СНИЛС, чтобы мы не отвлекали вас в |
| законный представитель.<br>Отсутствует · · · · · · · · · · · · · · · · · · ·                                                                                                    | Законный представитель<br>Отсутствует · ·<br>Валовный представитель<br>Отсутствует · ·<br>Валовнось ли вы должностным<br>пацам/<br>Нет · ·<br>Валовнось пи вы должностным<br>пацам/<br>Нет · ·<br>Должностного лица?<br>Нет · ·<br>Должностного лица?<br>Нет · ·<br>Должностное лица, или действуете<br>интересах третыки лиц, то вым<br>следует обранться в точку продаж<br>должностное лица, или действуете<br>интересах третыки лиц, то вым<br>следует обранться в точку продаж<br>должностное лица, или действуете<br>интересах третыки лиц. то вым<br>следует обранться в точку продаж<br>должностное лица, или действуете<br>интересах третыки лиц. то вым<br>следует обранться в точку продаж<br>должностное лица, или действуете<br>интересах претыки лиц. то вым<br>следует обранться в точку продаж<br>должностное лица, или действуете<br>интересах претыки лиц. то вым<br>следует обранться в точку продаж<br>должностное лица, или действуете<br>интересах претыки лиц. то вым<br>следует обранться в точку продаж<br>должностное лица, или действуете<br>интересах претыки лиц. то вым<br>следует обранться в точку продаж<br>должностное лица, или действуете<br>интересах претыки лиц. то вым<br>следует обранться в точку продаж<br>должностное лица, или действуете<br>интересах претыки лиц. то вым<br>следует обранться в точку продаж<br>должностное лица, или действуете<br>интересах претыки лиц. то вым<br>следует обранться в точку продах<br>должностное лица, или действуете<br>интересах претыки лиц. то вым<br>следует обранться в точку продах<br>должное положение<br>Положительное<br>Спольки проискождения денехоных<br>редству<br>Заработная плата ·                                                                                                    | Отсутствует                                         | $\sim$   | будущем, когда эти данные          |
| законный продставитель<br>Отсутствует ·<br>Валяеттесь ли вы должностным<br>плицом?<br>Нет ·<br>Валяеттесь ли вы должностным<br>плицом?<br>Нет ·<br>В текущей версии программы мы<br>оформлени Голько Самик клиентов.<br>Ссли вы — Официальный<br>представитель клиента или<br>должностного лица?<br>Нет ·<br>Следения о бенефициальный<br>представитель клиента или<br>должностного лица?<br>Нет ·<br>Сседения о бенефициальные<br>Положительное<br>Финансовое положение<br>Положительная<br>Соложительная<br>Со | Законный прядставитель<br>Отсутствует · Своевеременного предоставители<br>Авляеттесь ли вы должностным<br>пицом?<br>Нет · С<br>Валяеттесь ли вы родставником<br>должностного лица?<br>Нет · С<br>Действуете ли вы в интересах<br>ретских лиц?<br>Нет · С<br>Действуете ли вы в интересах<br>ретских лиц?<br>Нет · С<br>Сведения о бемефициальный и представитель или<br>должностного лица?<br>Нет · С<br>Сведения о бемефициальный и представитель или<br>должностного лица?<br>Нет · С<br>Сведения о бемефициальный и представитель или<br>должностного лица?<br>Нет · С<br>Сведения о бемефициальный и понку продаж<br>для оформления бумажной заявки.                                                                                                    |                                                     |          | понадобятся, например, для         |
| Отсутствует сведений в Федеральную налоговую<br>службу РФ. В текущей версии программы мы<br>оформляем только самих клиентов.<br>Если вы — официальный<br>представитель ли вы родственником<br>алоконстного лица?<br>Нет с<br>адоконстного лица?<br>Нет с<br>адоконстного лица?<br>Нет с<br>адоконстного лица?<br>Нет с<br>Сведения о бенефициарном<br>аладельце<br>Нет с<br>адоконстительное<br>нет<br>сподоктельное<br>положительное<br>аделовая репутация<br>Положительная<br>с<br>источник происхождения денежных<br>градств<br>Заработная плата                                                                                                    | Отсутствует с кана разленостным пыцом?<br>Нет с канаральную налогову службу РФ.<br>Вляяетесь ли вы должностным пыцом?<br>Нет с с пи вы родственником должностным пыцоформлинем только самия клиентов<br>Бляентесь ли вы родственником должностные лица оформлинем только самия клиентов<br>Ссии вы — официкальный<br>представитель клиента или<br>должностного лица?<br>Нет с с должностически ресах<br>гретных лиц. То вам<br>следения о бенефицикарном<br>палдельце:<br>Нет с с<br>Сведения о бенефицикарном<br>палдельце:<br>Нет с с<br>Деловая репутация<br>Положительная с компаноей<br>Положительная с компаноей с компаноей<br>Следения о бенефицикарном<br>палдельце:<br>Нет с с<br>Деловая репутация<br>Положительная с компаноей с компаноей<br>Коточник происсождения денежных<br>средств<br>Заработная плата с                                                                                                    | Законный представитель                              |          | своевременного предоставления      |
| с пухкбу РФ.<br>Валаеттесь ли вы должностным<br>пицом?<br>Нет ~<br>Валаеттесь ли вы родственником<br>должностного лица?<br>Нет ~<br>Валаеттесь ли вы родственником<br>должностного лица?<br>Нет ~<br>Делсивие о бенефициальный<br>представитель клиента или<br>должностного лица?<br>Нет ~<br>Следует обратиться в точку продаж<br>для оформления бумажной заявики.<br>Делствуете ли вы в интересая<br>третъчк лиц?<br>Нет ~<br>Следуетние о бенефициарном<br>аладельце<br>Нет ~<br>Следовых отношения с компаниев<br>Положительное ~<br>Деловая репутация<br>Положительная ~<br>Источник происсождения денебжных<br>градста<br>Заработная плата ~                                                                                                    | службу РФ.<br>Валяеттесь ли вы должностным<br>лицом//<br>Нет ~<br>Валяеттесь ли вы родственноком<br>должностного лицо?<br>Нет ~<br>Деловонстного лицо?<br>Нет ~<br>Деловонстного лицо?<br>Нет ~<br>Сведения о бенефициарном<br>падельце<br>Нет ~<br>Сведения о бенефициарном<br>падельце<br>Нет ~<br>Сведения о бенефициарном<br>падельце<br>Нет ~<br>Сведения о бенефициарном<br>падельце<br>Нет ~<br>Сведения о бенефициарном<br>падельце<br>Нет ~<br>Сведения о бенефициарном<br>падельце<br>Нет ~<br>Сведения о бенефициарном<br>падельце<br>Нет ~<br>Сведения о бенефициарном<br>падельце<br>Метомик происхождения денежных<br>средств<br>Заработная плата ~                                                                                                    | Otcvtctbvet                                         | ~        | сведений в Федеральную налоговую   |
| Валастесь ля вы должностным<br>падол/<br>Нет   Каластесь ля вы родственняком<br>должностного ляца?  Нет   Сли вы — официальный<br>представитель клиента или<br>должностное ляца, или действуете в<br>интересах третьих лиц, то вам<br>следует ая вы в интересах<br>третьих лиц?<br>Нет   Сведения о бенефициарном<br>аладельце<br>Нет   Сведения о бенефициарном<br>аладельце<br>Нет   Сведения о бенефициарном<br>аладельце<br>Нет   Сведения о бенефициарном<br>аладельце<br>Нет   Сведения о бенефициарном<br>аладельце<br>Нет   Сведения о бенефициарном<br>аладельце<br>Макансовое положение<br>Положительное<br>Сли вы — официальный<br>представитель клиента или<br>должностное лицо, или действуете в<br>интересах третьих лиц, то вам<br>следует фатиться в точку продах<br>для оформления бумажной заявях.                                                                                                    | Ваялестесь ли вы должностным<br>падом//<br>Нет                                                                                                    | , , _ ,                                             |          | службу РФ.                         |
| плацом?<br>Нет · · · · · · · · · · · · · · · · · · ·                                                                                                    | плацом?<br>Нет                                                                                                    | Являетесь ли вы должностным                         |          | В текущей версии программы мы      |
| Нет       ч         Валяетесь ли вы родственниксом       представитель клиента или         должностного лица?       ч         Нет       ч         Действуете ли вы в интересах       третых лиц.         третых лиц?       ч         Нет       ч         Следения о бенефициарном       аладельце         Нет       ч         Следения о бенефициарном       аладельце         Нет       ч         Цель деловых отношения с компанией       рикансовое положение         Положительное       ч         Деловая репутация       ч         Источник происсождения денежных средств       ч         Заработная плата       ч                                                                                                    | Нет          Валяетесь ли вы родственником       должностное лица, или действуете интересах третьих лиц, то вым         Действуете ли вы в интересах          третьих лиц?          Нет          Сведения о бенефициарном владельце          Приобретение инвестиционных лаёв фонда          Физичансявой          Физичансявая репутация          Положительная          Источник происхождения денежных средств          Заработная плата                                                                                                    |                                                     |          | оформляем только самих клиентов.   |
| представитель клиента или<br>должностного лица?<br>Нет ~<br>Действуете ли вы в интересах<br>третъих лиц. То вам<br>следует обратиться в точку продаж<br>для оформления бумажной заявки.<br>Действуете ли вы в интересах<br>третъих лиц?<br>Нет ~<br>Сведения о бемефициарном<br>аладелце<br>Нет ~<br>Цель деловых отношения с компанией<br>Приобретение инвестиционных<br>паёв фонда<br>Финансовое положения<br>с компание<br>Положительное ~<br>Деловая репутация<br>Положительная ~                                                                                                    | представилеть клиента или<br>должностного лица?<br>Нет                                                                                                    | Нет                                                 | $\sim$   | Если вы — официальный              |
| являетесь ли вы родственником<br>должностного лица?<br>Нет                                                                                                    | Являетесь ли вы родственником<br>должностного лицэ?<br>Нет                                                                                                    |                                                     |          | представитель клиента или          |
| намене ток или на раду газниятов<br>должностного лица?<br>Нет                                                                                                    | нанованской или на радаствоянияхия<br>должностного лица?<br>Нет                                                                                                    |                                                     |          | должностное лицо, или действуете в |
| Нет       следует обратиться в точку продаж         действуете ли вы в интересах       дия оформления бумажной заявки.         Действуете ли вы в интересах       третык лиц?         Нет       ~         Следения о бенефициарном       владельце         Нет       ~         Следения о бенефициарном       владельце         Приобретение инвестиционных       -         паёв фонда       ~         Финансовое положение       ~         Положительное       ~         Деловая репутация       ~         Положительная       ~         Усточник происскахдения денежных средств       ~         Заработная плата       ~                                                                                                    | Нет       следует обратиться в точку продаж         Действуете ли вы в интересах       для оформления бумажной заявки.         Действуете ли вы в интересах       третых лиц?         Нет          Следения о бенефициарном<br>владельще          Нет          Цель деловых отношений с хомпанией       Приобретение инвестиционных<br>паёв фонда         Финансовое положение          Положительное          Деловая репутация          Положительная          Заработная плата                                                                                                    | ншинстесь ли вы родственником<br>должностного лица? |          | интересах третьих лиц, то вам      |
| лин оформления бумажной заявии.<br>для оформления бумажной заявии.<br>Деяствуете ли вы в интересах<br>третьки лиц?<br>Нет                                                                                                    | птет с для оформления бумажной занаки.<br>действуете ли вы в интересах<br>третьих лиц?<br>Нет с<br>Сведения о бенефициарном<br>владельще<br>Нет с<br>Цель, деловых отношений с хомпанией<br>Приобретение инвестиционных<br>паёв фонда<br>Финансовое положение<br>Положительное с<br>Деловая репутация<br>Положительная с<br>Источния происхождения денежных<br>средств<br>Заработная плата с                                                                                                    | Hat                                                 |          | следует обратиться в точку продаж. |
| Действуете и вы в интересах<br>третник инц?<br>Нет                                                                                                    | Действуете ли вы в интересах<br>третник лиц?<br>Нет                                                                                                    |                                                     | Ť        | для оформления бумажной заявки.    |
| Нет                                                                                                    | Нет                                                                                                    | Действуете ли вы в интересах<br>тоетыкк лиц?        |          |                                    |
| Сведения о бенефициарном<br>владельце<br>Нет                                                                                                    | Сведения о бенефициарном<br>пладельце<br>Нет · ·<br>Цель деловых отношений с компанией<br>Приобретение инвестиционных<br>паёв фонда<br>Финансовое положение<br>Положительное ·<br>Деловая репутация<br>Положительная ·                                                                                                    | Нет                                                 | $\sim$   |                                    |
| Нет                                                                                                    | Нет v<br>Цель деловых отношений с компанией<br>Приобретение инвестиционных<br>паёв фонда<br>Физансовое положение<br>Положительное v<br>Деловая репутация<br>Положительная v                                                                                                    | Сведения о бенефициарном<br>владельце               |          |                                    |
| Цель деловых отношений с компанией<br>Приобретение инвестиционных<br>паёв фонда<br>Финансовое положение<br>Положительное ~<br>Деловая репутация<br>Положительная ~<br>Источник происхождения денежных<br>средств<br>Заработная плата ~                                                                                                    | Цель деловых отношений с хомпанией<br>Приобретение инвестиционных<br>паёв фонда<br>Физансовое положение<br>Положительное °<br>Деловая репутация<br>Положительная °<br>Источних происхождения денежных<br>средств<br>Заработная плата °                                                                                                    | Нет                                                 | ~        |                                    |
| Приобретение инвестиционных<br>паёв фонда<br>Финкансовое положение<br>Положительное ~<br>Деловая репутация<br>Положительная ~<br>Источник происсеждения денежных<br>средств<br>Заработная плата ~                                                                                                    | Приобретение инвестиционных<br>паёв фонда<br>Финансовое положение<br>Положительное ·<br>Деловая репутация<br>Положительная ·<br>Источния происхождения денежных<br>средств<br>Заработная плата ·                                                                                                    | Цель деловых отношений с компанией                  |          |                                    |
| паёв фонда<br>Финансовое положение<br>Положительное ~<br>Деловая репутация<br>Положительная ~<br>Источник происсеждения денежных<br>средств<br>Заработная плата ~                                                                                                    | паёв фонда<br>Финансовое положение<br>Положительное ~<br>Деловая репутация<br>Положительная ~<br>Источния происхождения денежных<br>средств<br>Заработная плата ~                                                                                                    | Приобретение инвестицион                            | ных      |                                    |
| Фиякансовое положение Положительное С Деловая репутация Положительная Источник проискождения денежных средств Заработная плата С                                                                                                    | Фиякансовое положение<br>Положительное ~<br>Деловая репутация<br>Положительная ~<br>Источник проискождения денежных<br>средств<br>Заработная плата ~                                                                                                    | паёв фонда                                          |          |                                    |
| Положительное <<br>Деловая репутация<br>Положительная <<br>Источник проискаждения денежных<br>средств<br>Заработная плата                                                                                                    | Положительное Деловая репутацияПоложительнаяИсточник проискождения денежныхЗаработная плата                                                                                                    | Финансовое положение                                |          |                                    |
| Деловая репутация<br>Положительная ×<br>Источник проискождения денежных<br>средств<br>Заработная плата ×                                                                                                    | Деловая репутация<br>Положительная ~<br>Источник происхождения денежных<br>средств<br>Заработная плата ~                                                                                                    | Положительное                                       | $\sim$   |                                    |
| Положительная ~<br>Источник происхождения денежных<br>средств<br>Заработная плата ~                                                                                                    | Положительная<br>Источник проискождения денежных<br>средств<br>Заработная плата                                                                                                    | Деловая репутация                                   |          |                                    |
| Источник происхаждения денехоных<br>средств<br>Заработная плата                                                                                                    | Источник проискаждения денежных<br>средств<br>Заработная плата                                                                                                    | Подожительная                                       | <u> </u> |                                    |
| Источник происхождения денежных<br>средств<br>Заработная плата Y                                                                                                    | Источния: происхождения денежных<br>средств<br>Заработная плата ~                                                                                                    | 1979/WHIE/Brigh                                     |          |                                    |
| Заработная плата У                                                                                                    | Заработная млата министрания мала мала мала мала мала мала мала мал                                                                                                    | Источник проискождения денежных<br>средств          |          |                                    |
|                                                                                                    |                                                                                                    | Заработная плата                                    | $\sim$   |                                    |
|                                                                                                    |                                                                                                    |                                                     |          |                                    |

5.3 другие дополнительные сведения о Вас

После заполнения каждого вида данных нажимайте кнопку "Далее"

После ввода всех данных, еще раз проверьте введенные данные, нажмите кнопку "Подписать и отправить"

|     | Подпись заявки клиентом                            |
|-----|----------------------------------------------------|
| SMS | Введите код, полученный на мобильном<br>устройстве |
|     | Код активации                                      |
|     | подписать Отмена                                   |
|     |                                                    |

Пришедший СМС-код на Ваш телефонный номер, введите в указанное поле и нажмите кнопку "подписать".

После этого будет сформирован пакет документов, подписанный Вашей электронно-цифровой подписью

6.Через несколько (1-5) дней Вы получите на электронную почту подписанный комплект документов, реквизиты для приобретения паев, логин(номер лицевого счета) и временный пароль, для доступа в личный кабинет пайщика.

7. Переведите запланированную сумму инвестирования на полученные реквизиты

8. Через 1-5 дней зайдите в личный кабинет, используя ваш логин и пароль. В личном кабинете вы можете увидеть перечисленную сумму и количество купленных паев. Там же, вы можете изменить пароль.

9. Покупка новых паев (инвестирование денежных средств в фонд) и погашение ранее купленных паев (вывод денежных средств из фонда) происходит через личный кабинет пайщика или лично в офисе компании